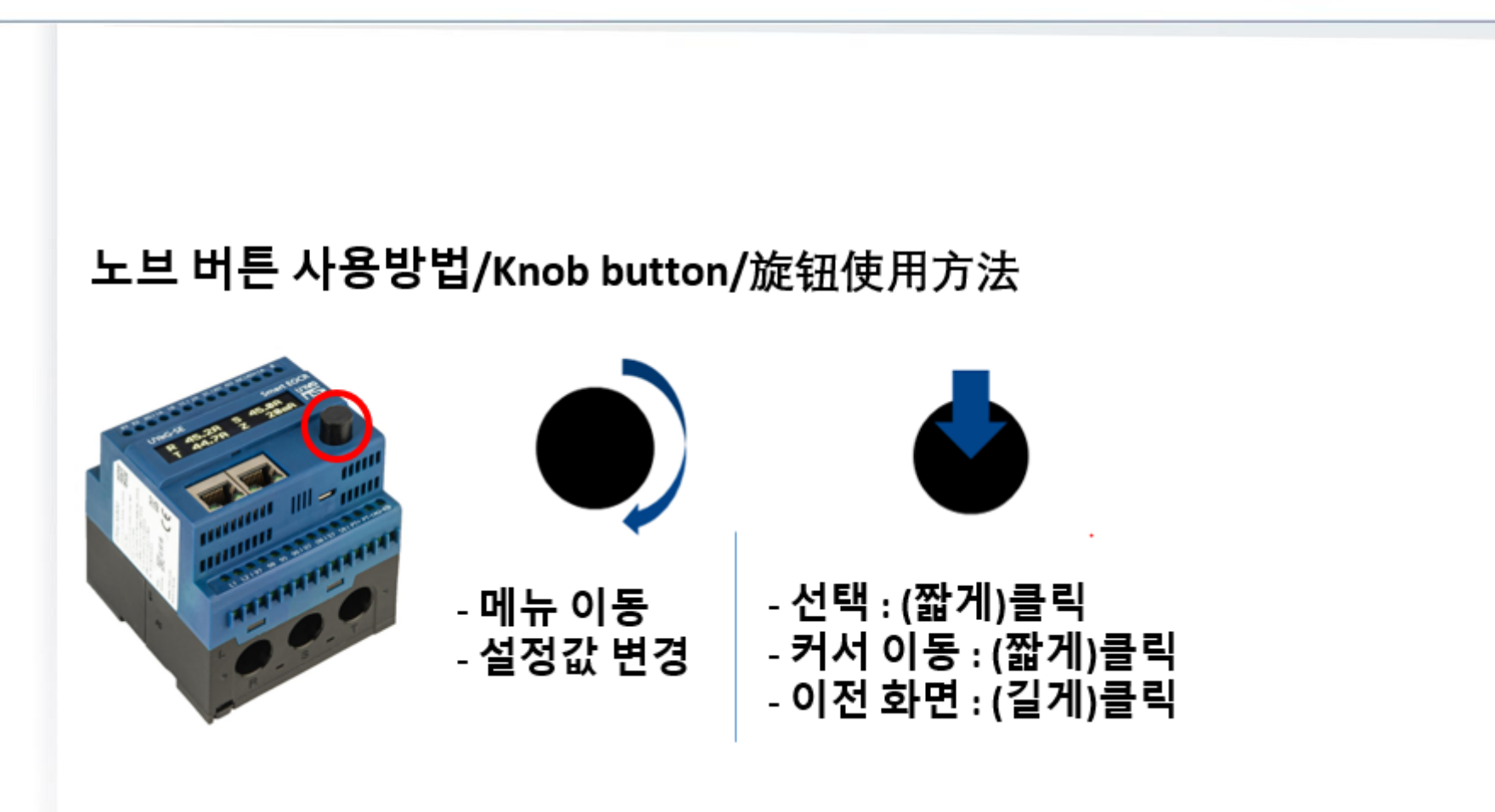

1

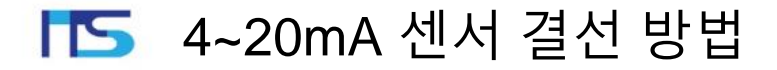

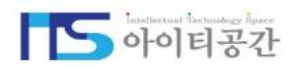

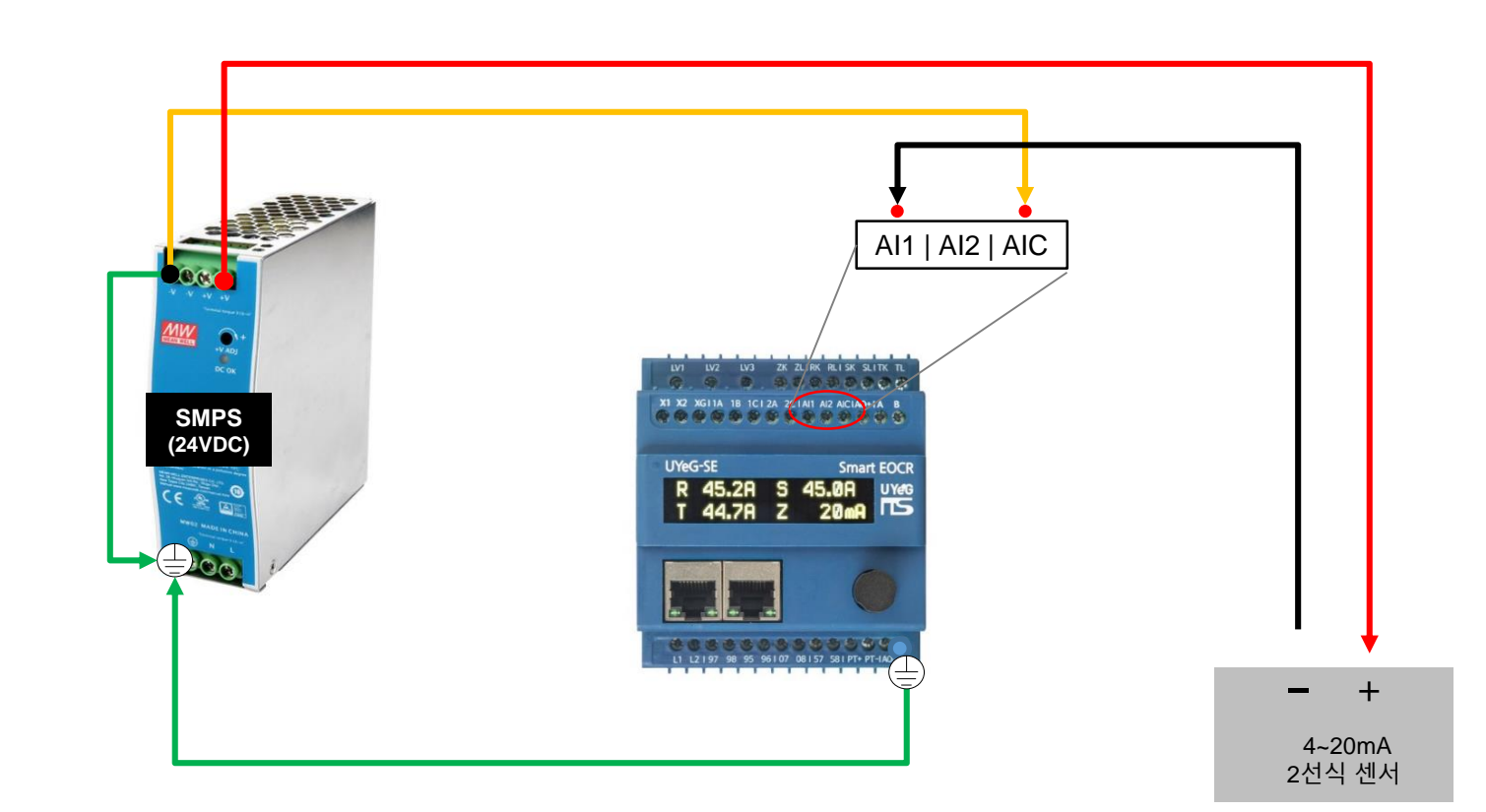

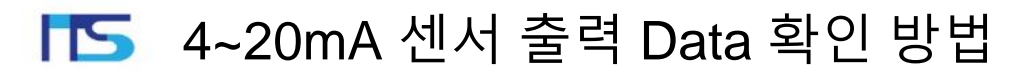

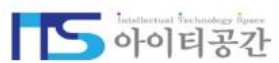

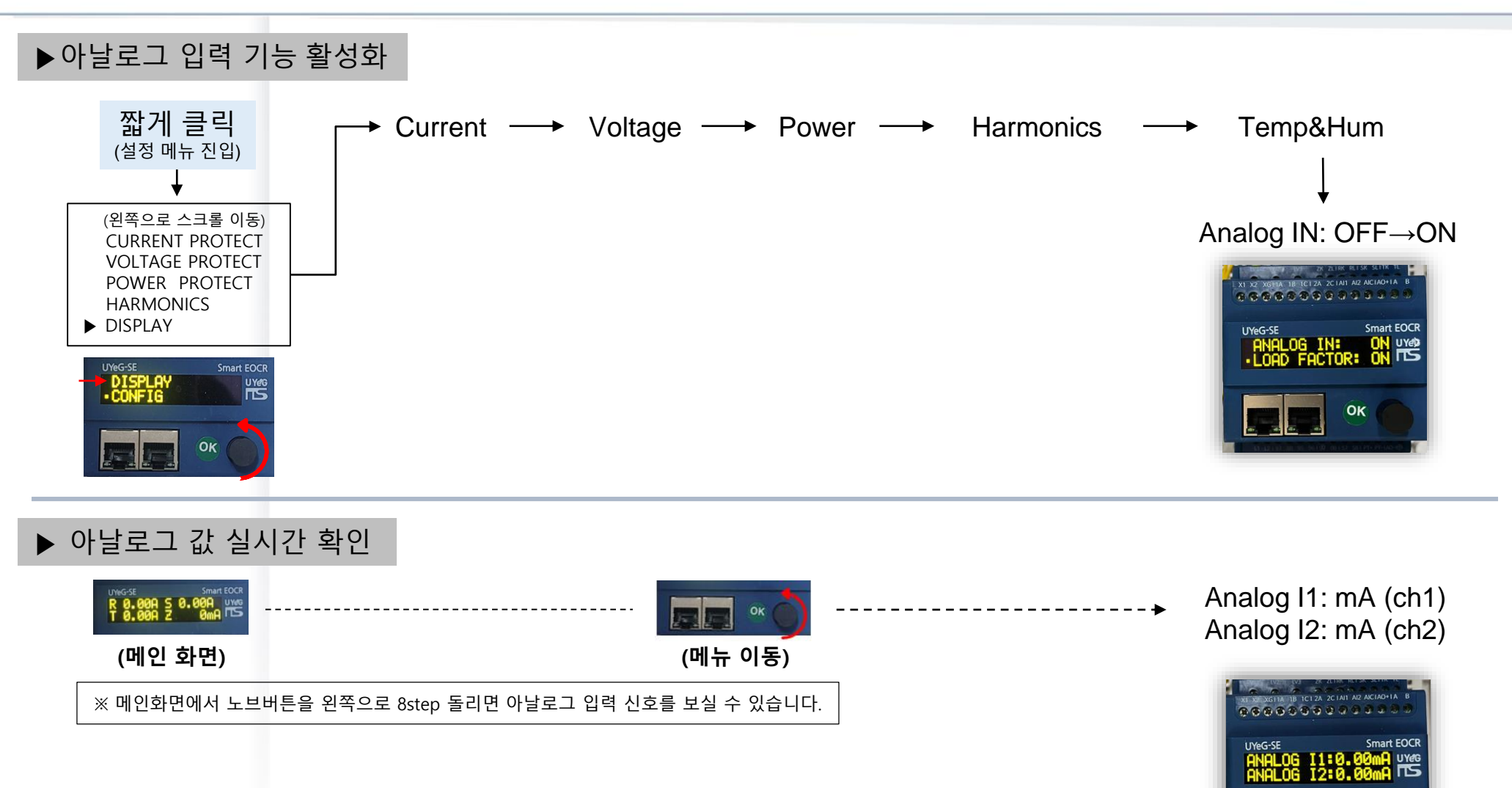

OK

# IS 4~20mA 신호 PLC와 아날로그 I/O 보드 결선 방법

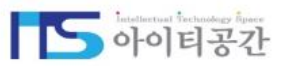

#### 전류 출력(AO) 설정

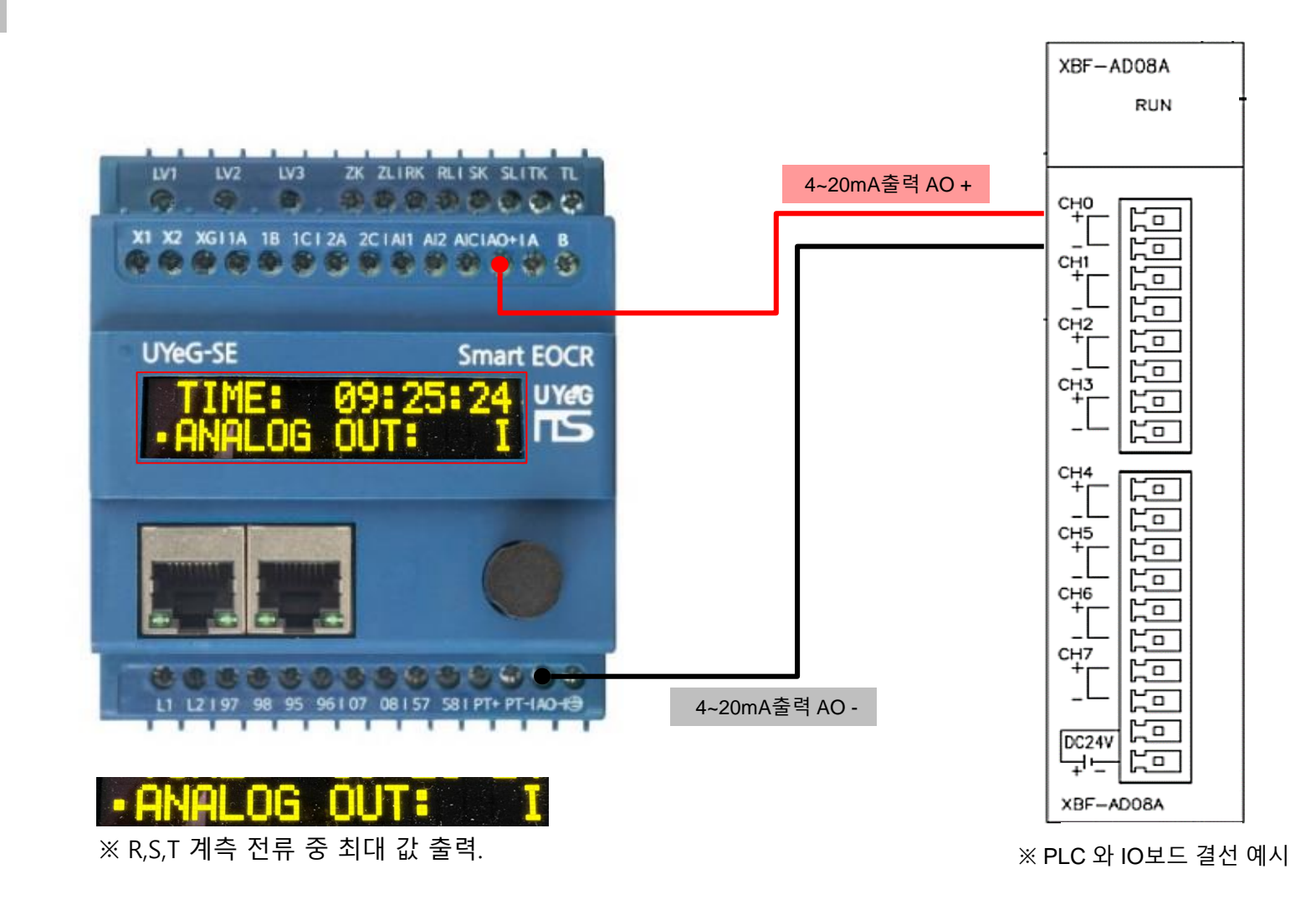

# IS 4~20mA 신호 PLC와 아날로그 I/O 보드 결선 방법

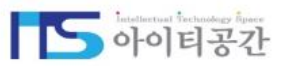

#### 전압 출력(AO) 설정

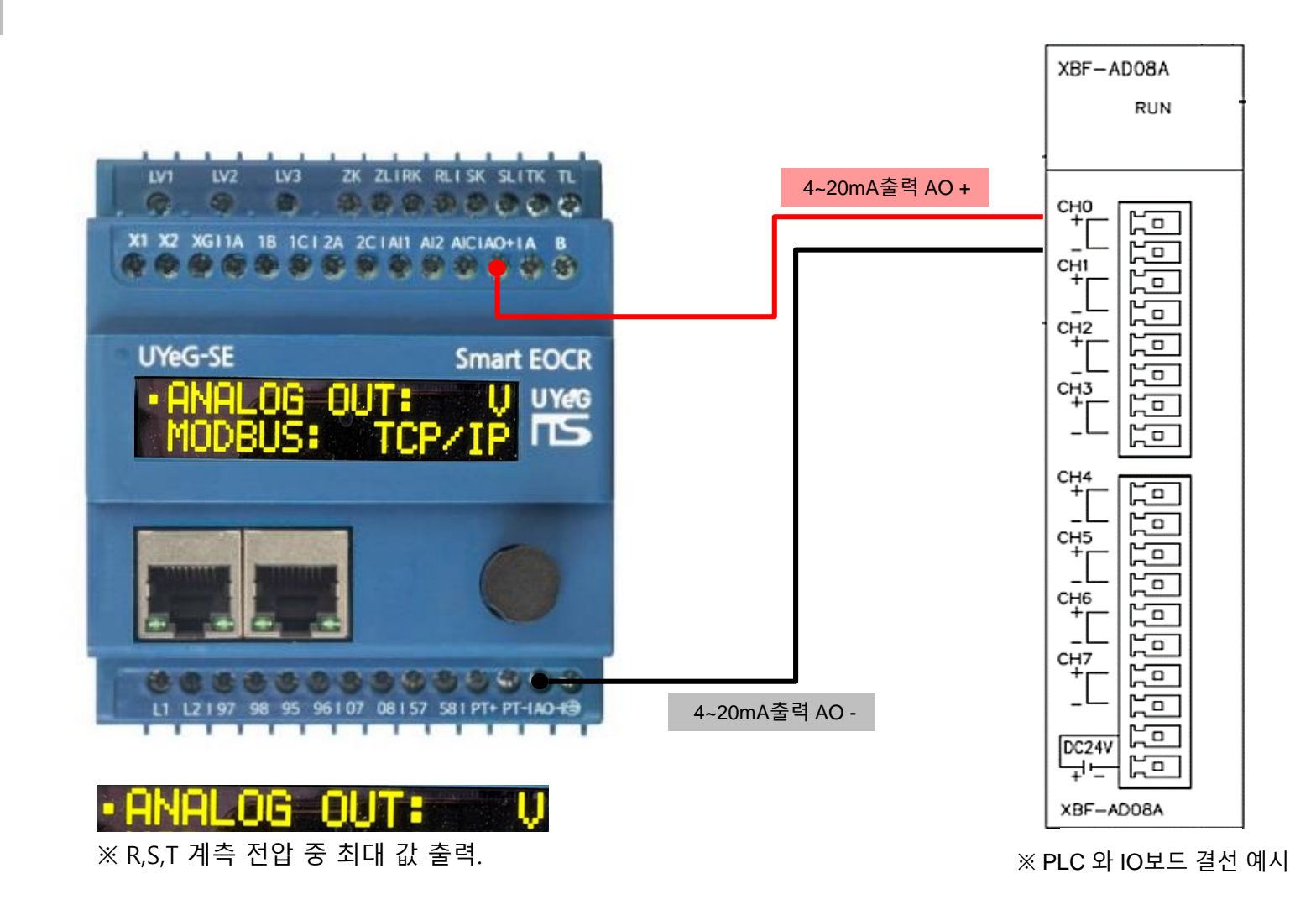

# IS 4~20mA 신호 PLC와 아날로그 I/O 보드 결선 방법

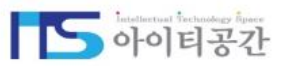

#### 지락/누설전류 출력(AO) 설정

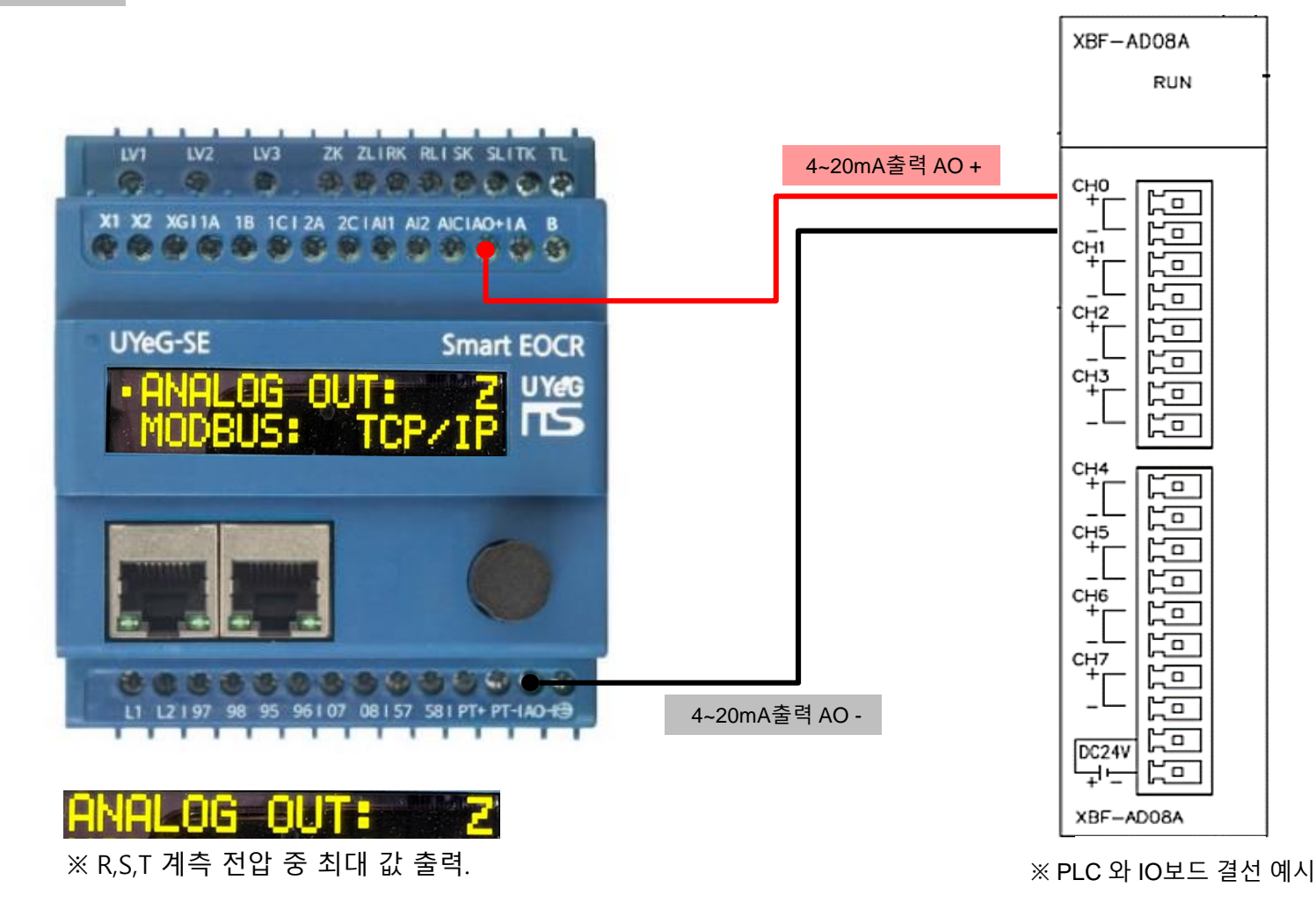

# IS 4~20mA 신호 PLC와 아날로그 I/O보드 결선 방법

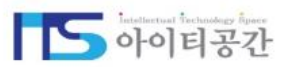

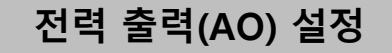

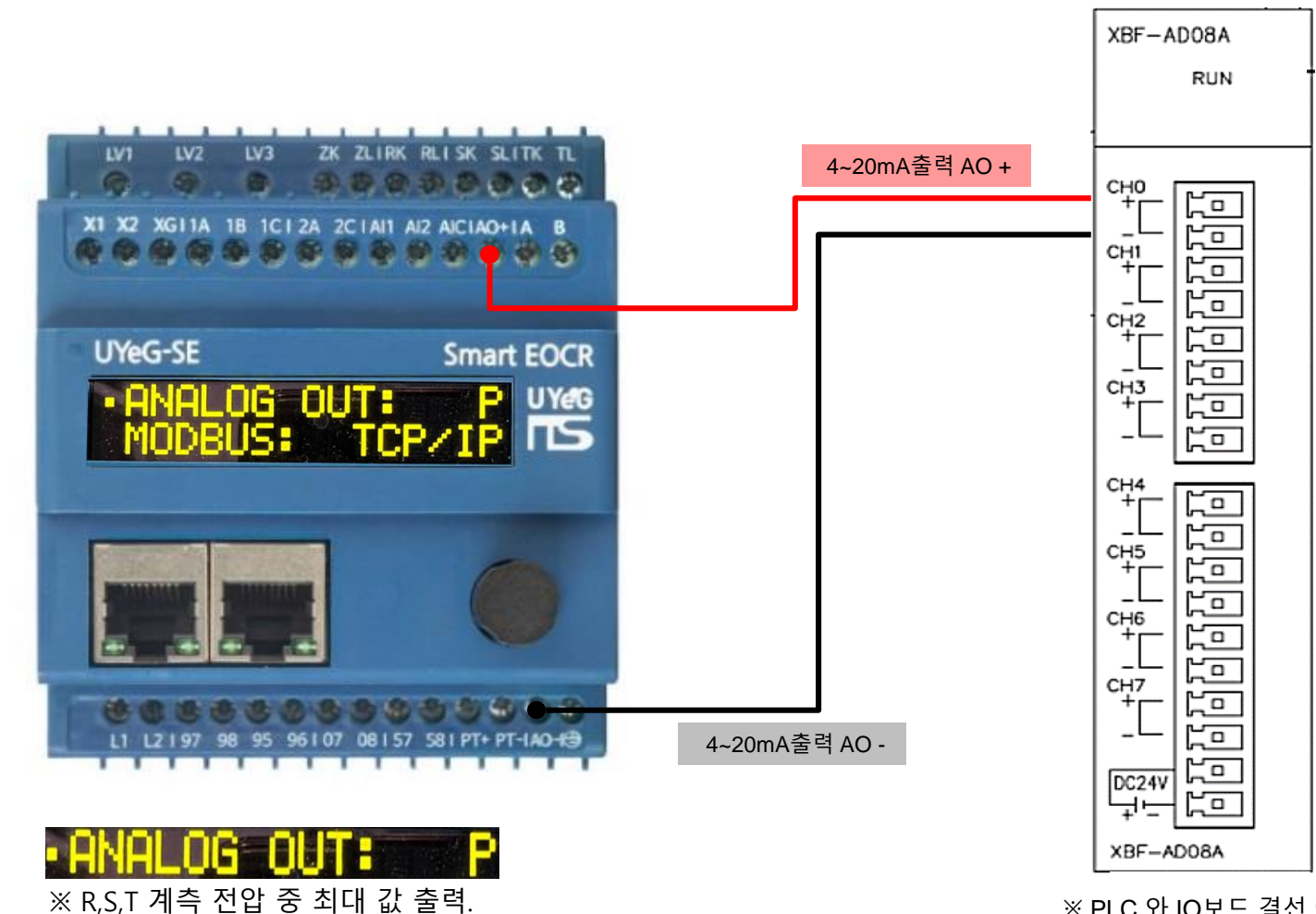

※ PLC 와 IO보드 결선 예시

7